#### Basics

| Command                                                                                                    | Menu                                        | Keyboard/ | Toolbar                               | Comment                                                          |  |  |
|----------------------------------------------------------------------------------------------------|---------------------------------------------|-----------|---------------------------------------|------------------------------------------------------------------|--|--|
| FITS File Commands                                                                                                 |                                             |           |                                       |                                                                  |  |  |
| Open File                                                                                                    | File > Open                                 | Жo        | P 1                                   | Replaces currently displayed buffer                              |  |  |
| Open File (New Buffer)                                                                                             | Buffer > New from file                      | ☆ 光 N     |                                       | Creates another buffer                                           |  |  |
| Save File                                                                                                    | File > Save as FITS                         | 쁐 s       |                                       |                                                                  |  |  |
| Reload File                                                                                                    | File > Reload                               | ₩ R       | $\overline{\mathbf{c}}$               | Reloads currently displayed buffer                               |  |  |
| Show FITS Header                                                                                                   | File > Display File Header                  |           | <u> </u>                              | "Header Display" dialog with key/values searching and editing    |  |  |
|                                                                                                    |                                             |           | Buffer Commands                       |                                                                  |  |  |
| New                                                                                                    | Buffer > New                                | ЖN        |                                       | Creates blank image 256x256 pixels                               |  |  |
| Duplicate                                                                                                    | Buffer > Duplicate current                  | ЖD        |                                       |                                                                  |  |  |
| Delete                                                                                                    | Buffer > Delete current                     | Жw        |                                       | "buffer1" cannot be deleted                                      |  |  |
| Blink                                                                                                    | Buffer > Blink Buffers                      |           |                                       | "Blink Buffers" dialog                                           |  |  |
|                                                                                                    |                                             |           | Other File Commands                   |                                                                  |  |  |
| Import Text File                                                                                                   | File > Import                               |           |                                       | Imports text file as either text or numbers "Import File" dialog |  |  |
| Save Image                                                                                                    | File > Save as image                        | î         |                                       | Export image – 18 formats (†)                                    |  |  |
| Сору                                                                                                    | Edit > Copy                                 | ж с       | <b>D</b>                              | Copies image to clipboard (†)                                    |  |  |
| Сору                                                                                                    | Edit > Copy                                 | Ж с       | <b>D</b>                              | Copies spectrum to clipboard (§)                                 |  |  |
| Print                                                                                                    | File > Print                                |           | ¢.                                    | Prints image (†)                                                 |  |  |
| Notes: + - 2D and 3D data only. § - ID (spectrum) data only. Formatted as x,y tab-delimited pairs on mutiple lines |                                             |           |                                       |                                                                  |  |  |
| Image Control – Brightness/Contrast, Zoom, Scale, Range, Colormaps                                                 |                                             |           |                                       |                                                                  |  |  |
| Brightness & Contrast                                                                                              | Options > Image Display                     | MLB (*)   |                                       |                                                                  |  |  |
| Zoom                                                                                                    | Zoom > % values/ Fit                        |           | <u>오</u> 600% <u>&gt;</u> 오           |                                                                  |  |  |
| Scale                                                                                                    | Scale > Linear/ Logarithmic/<br>Square Root |           | ✓ Linear<br>Logarithmi<br>Square root |                                                                  |  |  |
| Range                                                                                                    |                                             |           | 0 6.686                               | Options are Minmax, quantiles, manual                            |  |  |
|                                                                                                    |                                             |           | minmax ᅌ Linear ᅌ                     |                                                                  |  |  |

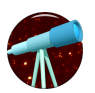

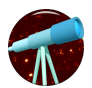

| Command                                                   | Menu                                | Keyboard/<br>Mouse | Toolbar                    | Comment                                                                                              |  |
|-----------------------------------------------------------|-------------------------------------|--------------------|----------------------------|----------------------------------------------------------------------------------------------------|--|
| Colormap                                                  | Colormap                            |                    |                            | Default is "bb" – more colormaps available on list.                                                  |  |
| Image Control – 2D Image Only                             |                                     |                    |                            |                                                                                                    |  |
| View as Image                                             | View > Image                        | MLB                |                            | On image, click and drag; up/down brightness, left/right contrast (cf. Brightness & Contrast above). |  |
| View as Contour                                           | View > Contour                      | MLB                |                            | On image, click and drag; up/down increases/decreases number of contour levels.                      |  |
| View as Wiregrid                                          | View > Wiregrid                     | MLB                |                            | On image, click and drag; up/down tilt, left/right rotate.                                           |  |
| View as Table                                             | View > Table                        |                    |                            | Mouse can select single cells, cell range, row, column, full table, similarly to Excel.              |  |
|                                                           |                                     | Im                 | age Control – 3D Cube Only |                                                                                                    |  |
| Layer display                                             |                                     |                    | 858                        | Manual entry or scroll bar. Options are Single/ Average/<br>Median/ Linemap                          |  |
| Play/pause movie                                          |                                     |                    |                            |                                                                                                    |  |
| View as 3D cube                                           | View > 3D Cube                      |                    |                            | MLB – brightness/contrast. MRB – tilt/rotate.                                                        |  |
| Linemap                                                   | Options > Cube Display              |                    |                            |                                                                                                    |  |
| Linemap                                                   | Cube display mode option<br>Linemap | C, X, V            |                            | Select centre/ left continuum/ right continuum                                                       |  |
| Image Control – 1D Spectrum Only                          |                                     |                    |                            |                                                                                                    |  |
| X-axis range selection                                    |                                     | MLB                |                            | Click and drag.                                                                                      |  |
| X-axis range selection                                    |                                     |                    | 1 3765.7690429688 🗘        | Manual pixel or wavelength range.                                                                    |  |
|                                                           |                                     |                    | 7060.8171308041 3501 3     |                                                                                                    |  |
| Y-axis range selection                                    |                                     |                    | 7.292e-16 5.152e-15        | Manual min/max range display.                                                                        |  |
| Reset ranges                                              |                                     | MRB (¶)            |                            | Option Zoom Out                                                                                      |  |
| X-axis range delete                                       |                                     | В                  |                            | Drag over range, set to "inf" = 1/0                                                                  |  |
| Notes: * MLB – Mouse left click ¶ MRB – Mouse right click |                                     |                    |                            |                                                                                                    |  |

| Shortcut Keys                             |                          |                                                                     |  |  |  |
|-------------------------------------------|--------------------------|---------------------------------------------------------------------|--|--|--|
| Кеу                                       | Display State            | Function                                                            |  |  |  |
|                                           | All                      | Open File (New Buffer)                                              |  |  |  |
| 光 D (^ D)                                 | All                      | Duplicate Buffer                                                    |  |  |  |
| 光 N (^ N)                                 | All                      | New Buffer                                                          |  |  |  |
| 光 0 (^ 0)                                 | All                      | Open File                                                           |  |  |  |
| 光 R (^ NR                                 | All                      | Reload File                                                         |  |  |  |
| 光 S (^ S)                                 | All                      | Save File                                                           |  |  |  |
| 光 w (^ w)                                 | All                      | Delete Buffer                                                       |  |  |  |
| A                                         | Cube Image               | Save spectrum as ASCII                                              |  |  |  |
| F                                         | Cube Image               | Save spectrum as FITS                                               |  |  |  |
| S/C/X/R                                   | Cube Image               | MD (§) - Spectral extraction – source / continuum / delete / remove |  |  |  |
| C/X/V                                     | Cube Spectrum            | MD - Linemap Centre / Continuum1 / Continuum2                       |  |  |  |
| L                                         | Image, Cube Image        | Lock/Unlock Position                                                |  |  |  |
|                                           | Image, Cube Image        | Save Image                                                          |  |  |  |
| 光 C (^ C)                                 | Image, Cube Image        | Copy Image to Clipboard                                             |  |  |  |
| D                                         | Image, Cube Image        | MD - Distance (angular)                                             |  |  |  |
| G                                         | Image, Cube Image        | 2D gaussian fit (image)                                             |  |  |  |
| М                                         | Image, Cube Image        | Mark Positions                                                      |  |  |  |
| Р                                         | Image, Cube Image        | MD - Distance (pixels)                                              |  |  |  |
| 光 C (^ C)                                 | Spectrum                 | Copy X,Y Values to Clipboard                                        |  |  |  |
| В                                         | Spectrum                 | MD - Set spectral region to "inf"                                   |  |  |  |
| D                                         | Spectrum                 | De-blend line - 1D gaussian/lorentzian fit (spectral line)          |  |  |  |
| D/G/L/F                                   | Spectrum – Gaussfit Mode | De-blend range / Gauss estimate / Lorentz Estimate / Fit            |  |  |  |
| § MD – mouse drag without click           |                          |                                                                     |  |  |  |
| 光 - Mac command key, ^ - Windows Ctrl key |                          |                                                                     |  |  |  |

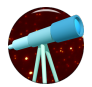

#### Pop-up Menus – Mouse Right Click

| Option                      | Display State           | Function                                                                                                    |
|-----------------------------|-------------------------|----------------------------------------------------------------------------------------------------|
| Zoom out                    | Spectrum, Cube Spectrum | Resets X /Y ranges                                                                                           |
| Plot Style: Lines           | Spectrum, Cube Spectrum | Points are connected by straight lines                                                                       |
| Plot Style: Histogram       | Spectrum, Cube Spectrum | Points are connected by histogram steps                                                                      |
| Save spectrum as ASCII      | Spectrum, Cube Image    | Saves spectrum (either on cursor or source/continuum extraction) in ASCII format                             |
| Save spectrum as FITS       | Spectrum, Cube Image    | As above, but in FITS format                                                                                 |
| Copy spectrum to new buffer | Cube Image              | As above, but to a new buffer                                                                                |
| Save image as FITS          | Cube Image              | Currently displayed layer for cube                                                                           |
| Copy image to new buffer    | Cube Image              | As above, but to a new buffer                                                                                |
| Save source/continuum mask  | Image, Cube Image       | Saves a FITS file with same X/Y dimensions with values source = 1, continuum = -1, other = 0                 |
| New 2xn buffer from         | Image, Cube Image       | Creates new buffer, dimension 2 x n (n = no. of pixels marked as source or continuum), displayed as a        |
| source/continuum mask       |                         | table.                                                                                                    |
| Load source/continuum       | Image, Cube Image       | Loads mask (created by "Save source/continuum mask") and applies it to current image, setting                |
| mask                        |                         | source/continuum pixels                                                                                      |
| Radial profile from this    | Image, Cube Image       | Creates radial profile at cursor position (uses function radialprofile)                                      |
| position                    |                         |                                                                                                    |
| Lock position               | Cube Image              | Locks spectrum display at cursor (equivalent to "L" key)                                                     |
| Use as standard star        | Cube Image              | Creates a "standard star" spectrum (with buffer name "buffer_standardstar"), using the standard              |
|                             |                         | spectral apertures (single / circular / circular-annular). This is used when "Divide Std" is checked on Cube |
|                             |                         | Spectrum.                                                                                                    |